To create an account you will go to: <a href="https://about.citiprogram.org/en/homepage/">https://about.citiprogram.org/en/homepage/</a>

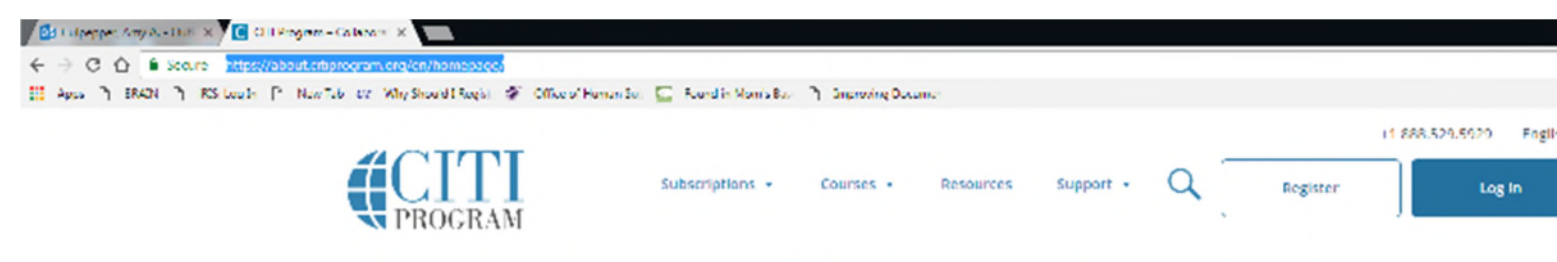

## **Research Ethics and Compliance Training**

Click on register in the upper right hand corner (next to Log In).

On the second page it will ask you to affiliate an organization, you will type in CHRISTUS Health

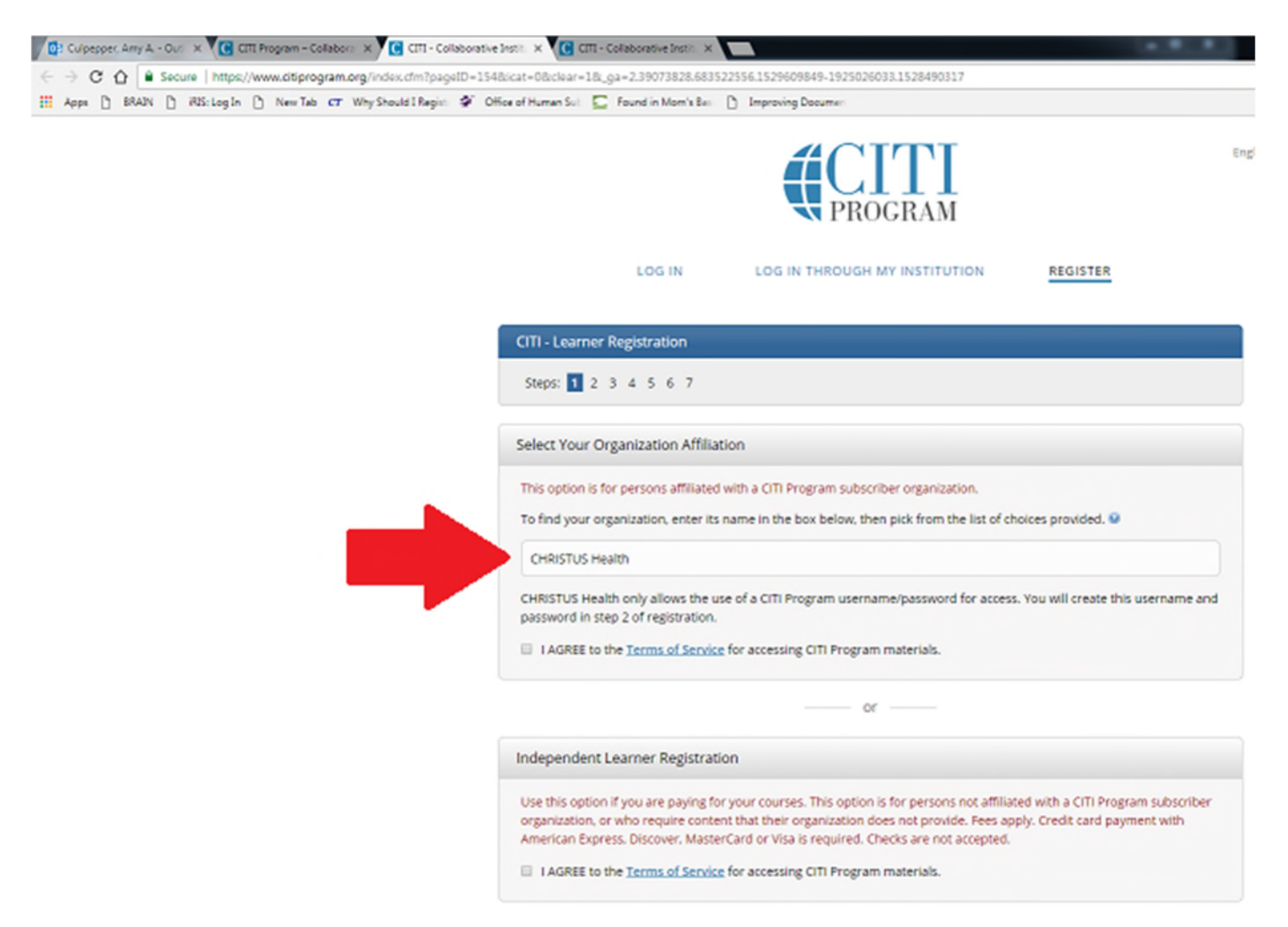

You will agree to the terms of service and then certify that you are with CHRISTUS Health. Once you complete that you will enter in your contact information.

It will ask you which courses you would like to complete. Please pick CHRISTUS Health Courses

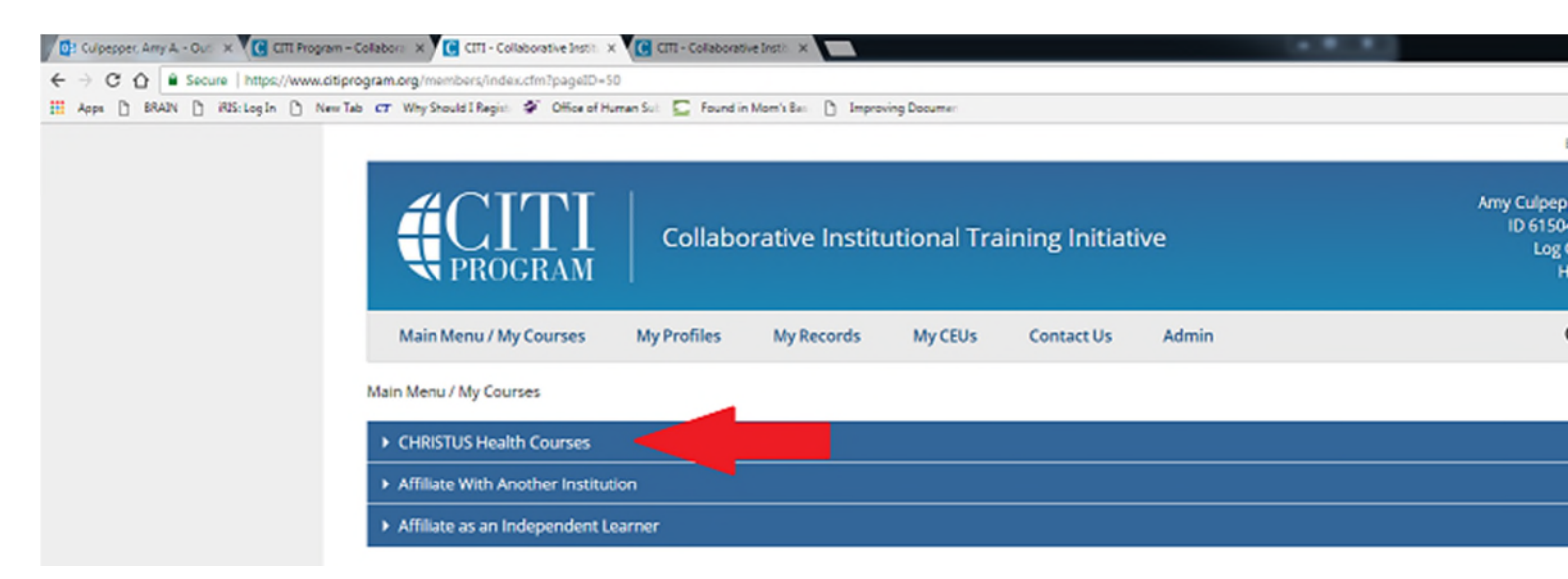

## Then click on add a course

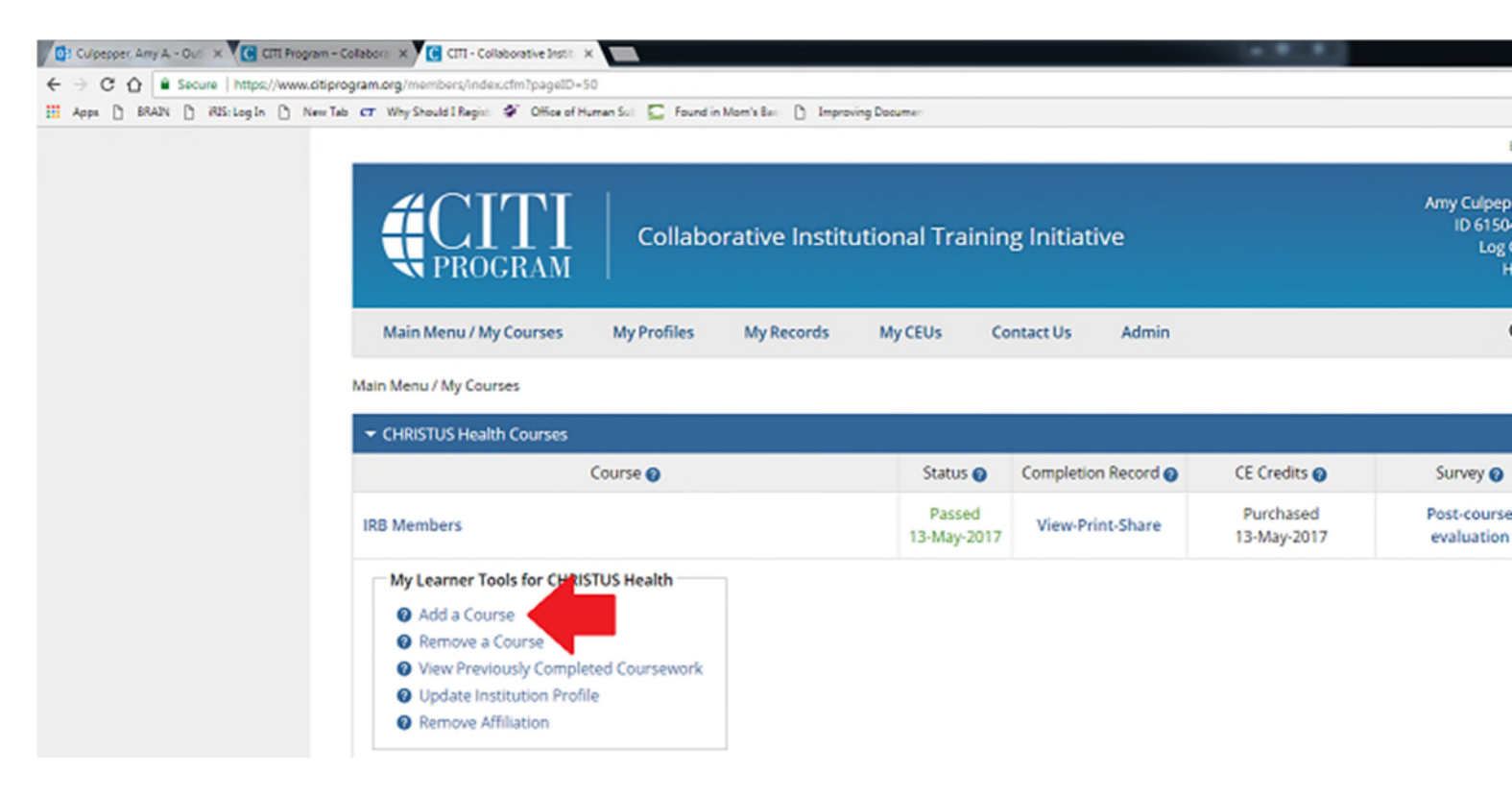

## Then pick Principal Investigators; Sub-Investigators; CRCs

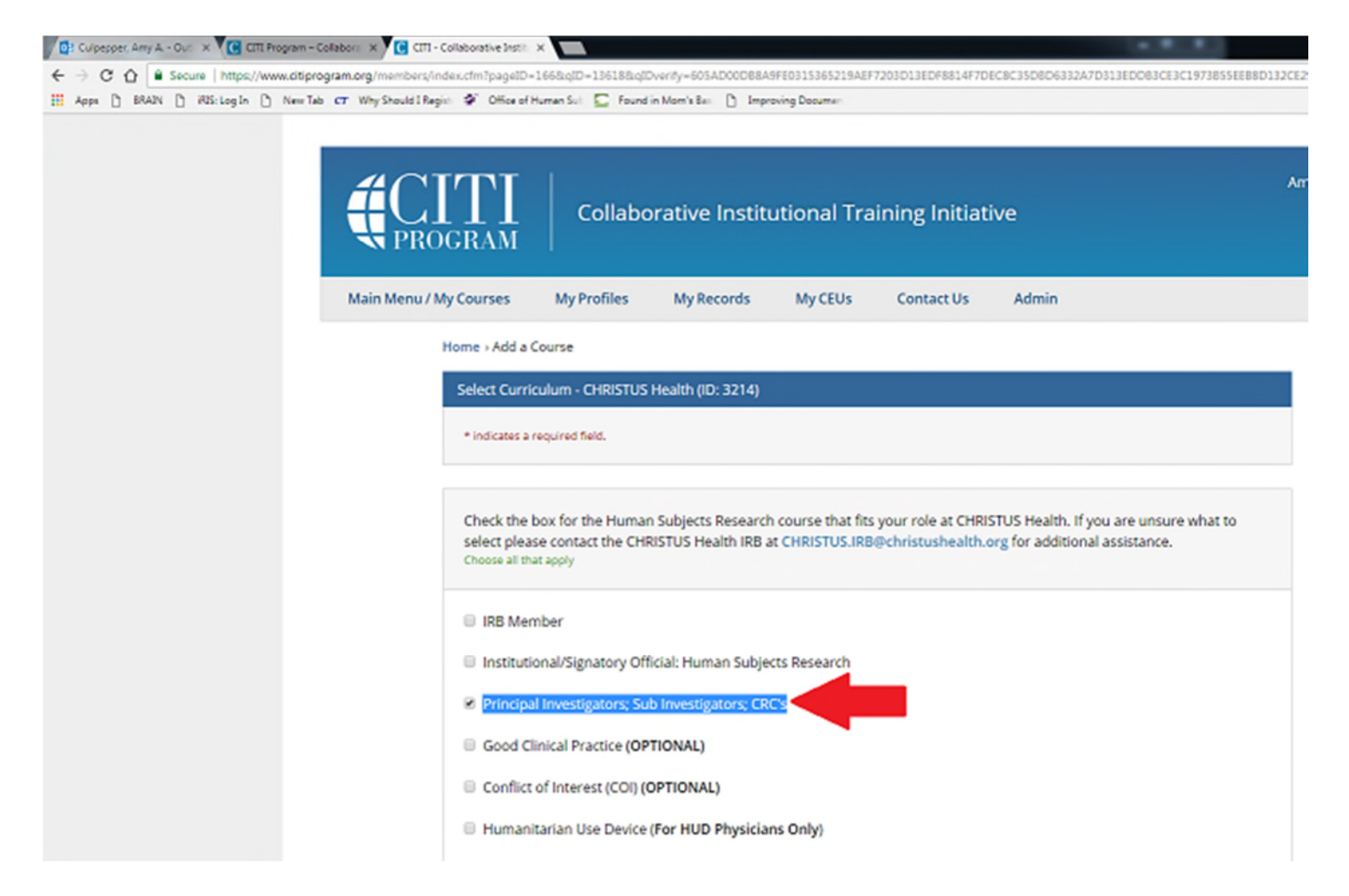

You should then return to your home page. On the left you should see **You are now enrolled in the course(s) you selected.** You will see in the middle of the page that it shows that the status is Incomplete. To complete the courses you will click on the Principal Investigators: Sub- Investigators; CRCs.

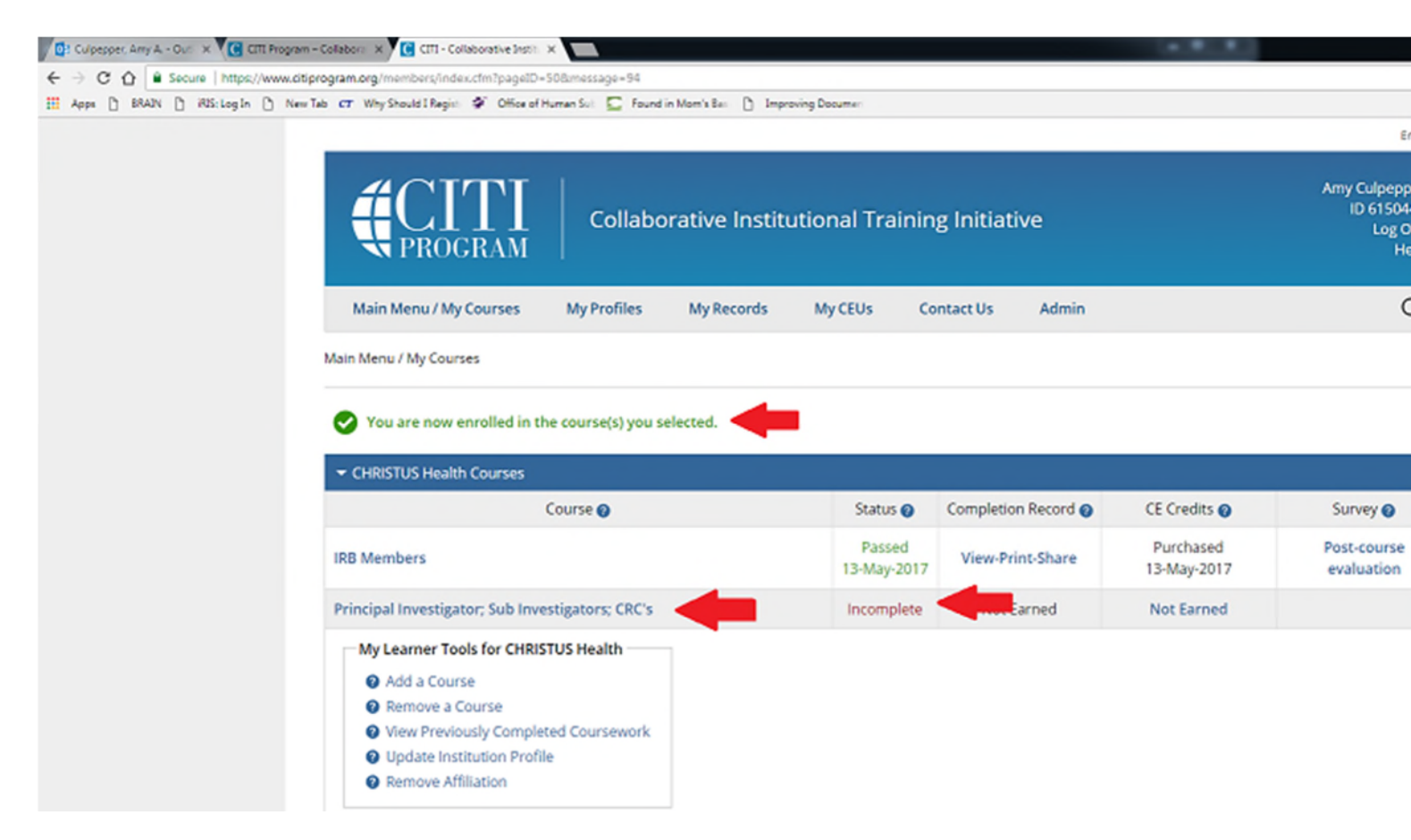

Once you click on the desired course it will tell you that there are 19 modules to complete. You will also have to complete the integrity assurance statement.

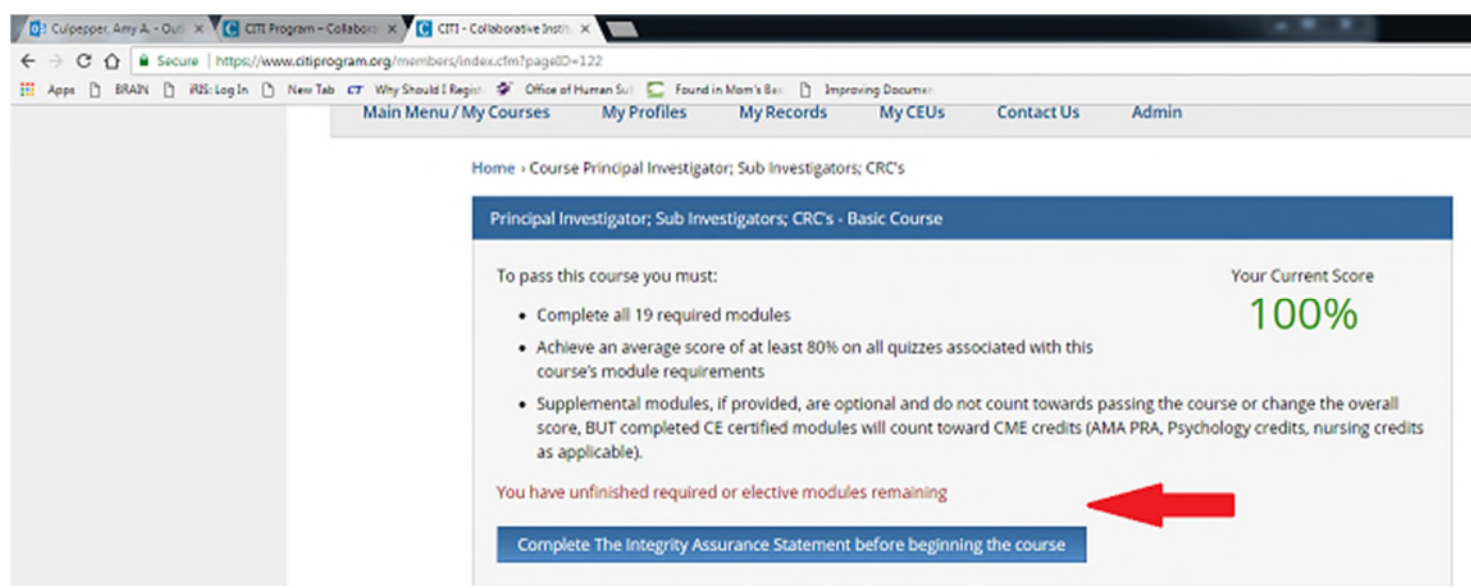

Then you should be able to complete the courses. Once you complete all 19 modules you will receive a certificate of completion.

Please let us know if you have any questions or need further assistance.